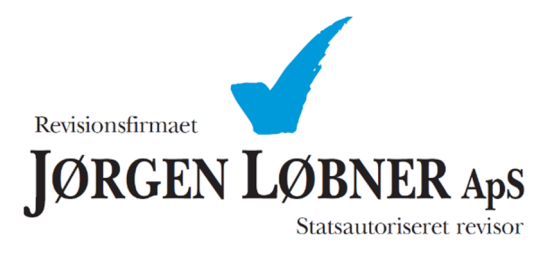

Vejledning til autorisation af Revisionsfirmaet Jørgen Løbner ApS i TastSelv hos SKAT.

## Vejledning som følger:

- 1. Gå til hjemmesiden http://www.skat.dk/
- 2. Vælg adgang med NemID eller TastSelv-kode for at få adgang til skattemappen.

| l | ₩∎ E | rhverv | 🖄 skat.dł                                                                     | ĸ                                                   | Q. Søg                                       |
|---|------|--------|-------------------------------------------------------------------------------|-----------------------------------------------------|----------------------------------------------|
|   |      | Vi     | Log på som borger                                                             | Log på som erhverv ▼<br>Ta kl. 9-18 på telefon 7222 | 2828                                         |
|   |      |        | <ul> <li>Log på med TastSelv-kode</li> <li>Log på med autorisation</li> </ul> | katteforhold                                        | d                                            |
| t |      | >      | > Bestil kode<br>2r og ga                                                     | aver                                                | Ar du ejer, køber elle                       |
|   |      | >      | Aktier og værdipapirer<br>Hvis du køber eller sælger aktier og værdip         | )<br>papirer                                        | <b>Personale</b><br>Om skat af fx fri bil, b |

## 3. Vælg "Profil".

| Forside            | Årsopgørelse       | Forskudsopgørelse | Betaling | Skatteoplysninger    | Motor                                | Kontakt | Profil |
|--------------------|--------------------|-------------------|----------|----------------------|--------------------------------------|---------|--------|
|                    |                    |                   |          |                      |                                      |         |        |
| Velkor             | mmen               |                   |          |                      |                                      |         |        |
| Årsopg             | ørelse             |                   |          |                      | Forskudsopgørelse (skattekort)       |         |        |
| Din skat           | for 2018 og tidlig | ere år            |          |                      | Den skat, du betaler i løbet af 2020 |         |        |
| ≻ Se årsopgørelsen |                    |                   |          | > Forskudsopgørelsen |                                      |         |        |
| > Ret a            | årsopgørelsen / o  | plysningsskemaet  |          |                      | > Søg i indkomstoplysninger          |         |        |
| > Beta             | l skat             |                   |          |                      |                                      |         |        |
|                    |                    |                   |          |                      |                                      |         |        |

4. Vælg "Giv adgang til rådgivere eller andre".

| ☆ skat.dk                                                            |                                                                                                    |                            |                                    |  |  |
|----------------------------------------------------------------------|----------------------------------------------------------------------------------------------------|----------------------------|------------------------------------|--|--|
| Profiloplysni                                                        | nger                                                                                                    | -                          |                                    |  |  |
|                                                                      |                                                                                                    | Pers                       | onnummer:                          |  |  |
| Giv adgang til<br>rådgivere eller andre                              | Ændre<br>TastSelv-kode                                                                                  | Oversigt over<br>hændelser | Se kvitteringer for<br>indtastning |  |  |
| Vælg det ønskede faneblad for at ændre og/eller tilføje oplysninger. |                                                                                                    |                            |                                    |  |  |
| Menu                                                                 |                                                                                                    |                            |                                    |  |  |
| Kontakt os: 72 22 18 18                                              |                                                                                                    |                            |                                    |  |  |
| skat.dk er Skatteforvaltn                                            | skat.dk er Skatteforvaltningens digitale indgang til selvbetjening og vejledning om skatter og afgifter |                            |                                    |  |  |

5. På denne side skal vælges opret ny. Hvis Revisionsfirmaet Jørgen Løbner ApS allerede fremgår på listen skal der ikke gøres yderligere.

| skat.dk ₫                                                                                                    |                                                                                                    |      |      |  |  |  |  |
|----------------------------------------------------------------------------------------------------|----------------------------------------------------------------------------------------------------|------|------|--|--|--|--|
| iv adgang til rådgivere eller andre til TastSelv                                                                                                    |                                                                                                    |      |      |  |  |  |  |
| Cpr-nummer:                                                                                                    |                                                                                                    |      |      |  |  |  |  |
| Giv adgang til<br>rådgivere eller andre                                                                                                    | Giv adgang til Ændre Oversigt over Se kvitteringer for<br>rådgivere eller andre TastSelv-kode hændelser indtastning |      |      |  |  |  |  |
| På denne side kan du give, ændre eller slette de adgange til at se eller ændre dine oplysninger i<br>TastSelv Borger, som du har givet til et familiemedlem eller en rådgiver.<br>Du kan se en liste over, hvem (cpr-, cvr- eller se-nummer.) du har givet adgang til at se eller opdatere<br>dine oplysninger, i TastSelv. Hvis du vil se eller ændre de adgange, du har givet til en rådgiver, skal<br>du markere linjen herunder og klikke på knappen "Vis/rediger". |                                                                                                    |      |      |  |  |  |  |
| cpr-/cvr-/se-nummer Navn                                                                                                    |                                                                                                    |      |      |  |  |  |  |
|                                                                                                    |                                                                                                    |      |      |  |  |  |  |
|                                                                                                    |                                                                                                    |      |      |  |  |  |  |
| Opret                                                                                                    | ny Vis/rediger                                                                                                    | Slet | Menu |  |  |  |  |

Kontakt os: 72 22 18 18

skat.dk er Skatteforvaltningens digitale indgang til selvbetjening og vejledning om skatter og afgifter

6. Autorisation gives til Revisionsfirmaet Jørgen Løbner ApS ved at skrive CVR-nr. **29 53 85 65** i de to øverste rubrikker. Derefter sættes flueben i punktet "Adgang til alle informationer"

## 🔹 🛙 skat.dk

## Giv adgang til rådgivere eller andre til TastSelv

Cpr-nummer:

| Giv adgang til        | Ændre         | Oversigt over | Se kvitteringer for |
|-----------------------|---------------|---------------|---------------------|
| rådgivere eller andre | TastSelv-kode | hændelser     | indtastning         |

På denne side kan du give andre end dig selv adgang til dine oplysninger på TastSelv Borger. Du kan give adgang til et familiemedlem eller en rådgivervirksomhed - fx en revisor.

Du kan give adgang ved at klikke i boksen Adgang ud for det, du ønsker at give adgang til. Du kan slette en adgang igen ved at fjerne fluebenet i adgangens boks. Du kan også ændre den viste udløbsdato.

Klik derefter på knappen "Godkend".

| Jeg giver adgang til                                                                                                    | Tast cpr-/cvr-/ eller                                   | r se-nummer |            |
|----------------------------------------------------------------------------------------------------|---------------------------------------------------------|-------------|------------|
| Bekræft adgang                                                                                                    |                                                         |             |            |
| Adgang til alle informationer                                                                                                   |                                                         | Adgang      | Udløbsdato |
| Hvis du sætter kryds her, giver du din va<br>adgang til alle punkter i TastSelv Borger<br>punkter.Den særlige adgang for ægtefæ | lgte rådgiver<br>og eventuelle nye<br>ller er undtaget. |             |            |
| Ægtefælleadgang - kan kun bruges m                                                                                              | ellem ægtefæller                                        | Adgang      | Udløbsdato |
| Beregn skatten - sæt kryds, hvis din ægt<br>dine skatteoplysninger til en skattebereg                                           | efælle måbruge<br>ning                                  |             |            |
| Revisor adgang via SA PRO                                                                                                    |                                                         | Adgang      | Udløbsdato |
| Personlige skatteoplysninger                                                                                                    |                                                         |             |            |
| Ret årsopgørelsen                                                                                                    |                                                         |             |            |
| TastSelv borger                                                                                                    |                                                         | Adgang      | Udløbsdato |
| Se forskudsopgørelsen                                                                                                    |                                                         |             |            |
| Se og ret forskudsopgørelsen (bestil ind                                                                                        | betalingskort)                                          |             |            |
| Se årsopgørelsen mv.<br>- Servicebrev/servicemeddelelse<br>- Orientering om seniornedslag<br>- Ejendomsskema                    |                                                         |             |            |
| D-+                                                                                                    |                                                         |             |            |

7. Herefter indsættes automatisk en udløbsdato på op til 5 år fra dags dato. Sæt gerne så lang en periode som muligt for at undgå at skulle give autorisation for ofte – autorisationen kan altid senere fravælges.

8. I bunden af siden trykkes på godkend og således er autorisation givet til Revisionsfirmaet Jørgen Løbner ApS. Autorisationen kan til enhver tid senere fravælges.

| TastSelv borger                                                                                                    | Adgang | Udløbsdato |
|----------------------------------------------------------------------------------------------------|--------|------------|
| Se forskudsopgørelsen                                                                                                    |        |            |
| Se og ret forskudsopgørelsen (bestil indbetalingskort)                                                                                                    |        |            |
| Se årsopgørelsen mv.<br>- Servicebrev/servicemeddelelse<br>- Orientering om seniornedslag<br>- Ejendomsskema                                                             |        |            |
| Ret årsopgørelsen                                                                                                    |        |            |
| Personlige skatteoplysninger                                                                                                    |        |            |
| Aktuelle indkomstoplysninger/e-skattekort                                                                                                    |        |            |
| Skatteattest med indkomstoplysninger                                                                                                    |        |            |
| Skatteattest med indkomst- og formueoplysninger                                                                                                    |        |            |
| Beregn skatten                                                                                                    |        |            |
| Betalinger                                                                                                    |        |            |
| Indberet servicefradrag (håndværkerfradrag)                                                                                                    |        |            |
| Kvitteringer for indtastninger i TastSelv borger<br>- Indberetning til årsopgørelsen<br>- Besked om genanbringelse af ejendomsavance<br>- Indberetning af servicefradrag |        |            |
| Meddelelser fra motorregistret                                                                                                    |        |            |
| Profiloplysninger (oversigt over hændelser)                                                                                                    |        |            |
| Indbakke                                                                                                    |        |            |
| Kontakt                                                                                                    |        |            |
|                                                                                                    |        |            |

| Godkend | Fortryd | Menu |
|---------|---------|------|
|         | -       |      |

Kontakt os: 72 22 18 18

skat.dk er Skatteforvaltningens digitale indgang til selvbetjening og vejledning om skatter og afgifter